- Step #1: Login to your Parent or Student Skyward Family Access account.
- **Step #2:** Click on the "**Schedule**" tab in the menu.

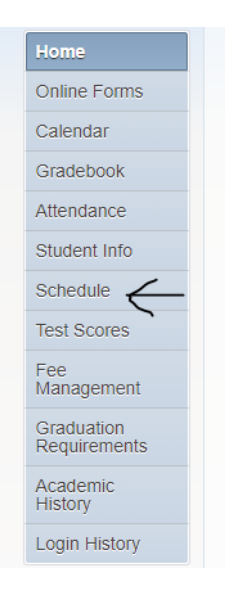

Step #3: Click on the Course Requests "View Available Courses for 2022-2023 in Lyman High" link.

| Course Requests               |                         |
|-------------------------------|-------------------------|
| SAMANTHA: Request Courses for | 2022-2023 in Lyman High |

## Step #4: Click on "View Requested Courses"

| Request Courses for 2022-2023 in Lyman High |                                                                |                                               |                      |  |
|---------------------------------------------|----------------------------------------------------------------|-----------------------------------------------|----------------------|--|
|                                             | SAMANTHA (Lyman High) View Requested Courses   View Alternates |                                               |                      |  |
|                                             |                                                                |                                               |                      |  |
|                                             | ٦                                                              | Total Requests/Scheduled: 4                   | Total Credits: 4.000 |  |
|                                             | Selected                                                       | Courses                                       |                      |  |
|                                             | 1001320                                                        | ENGLISH 1 HON<br>1.000 Credits, Required      |                      |  |
|                                             | 1206320                                                        | GEOMETRY HON<br>1.000 Credits, Required       |                      |  |
|                                             | 2000320                                                        | BIOLOGY 1 HON<br>1.000 Credits, Required      |                      |  |
|                                             | 8600550                                                        | INTROD ENGR DESIGN<br>1.000 Credits, Required |                      |  |
|                                             |                                                                |                                               |                      |  |

**Step #5**: Review the Core Academic Courses listed for your student for the 22-23 School Year. If you believe there is an error or desire to make a change to one of these courses, complete the Change Request/Override form at: <a href="https://tinyurl.com/c5w1t76v">https://tinyurl.com/c5w1t76v</a>